## Procedure of Checking Site Audit Inspection Results for non-XPMS users

1) Go to XPMS web site: <u>https://xpms.hyd.gov.hk/XPMS/portal/</u>

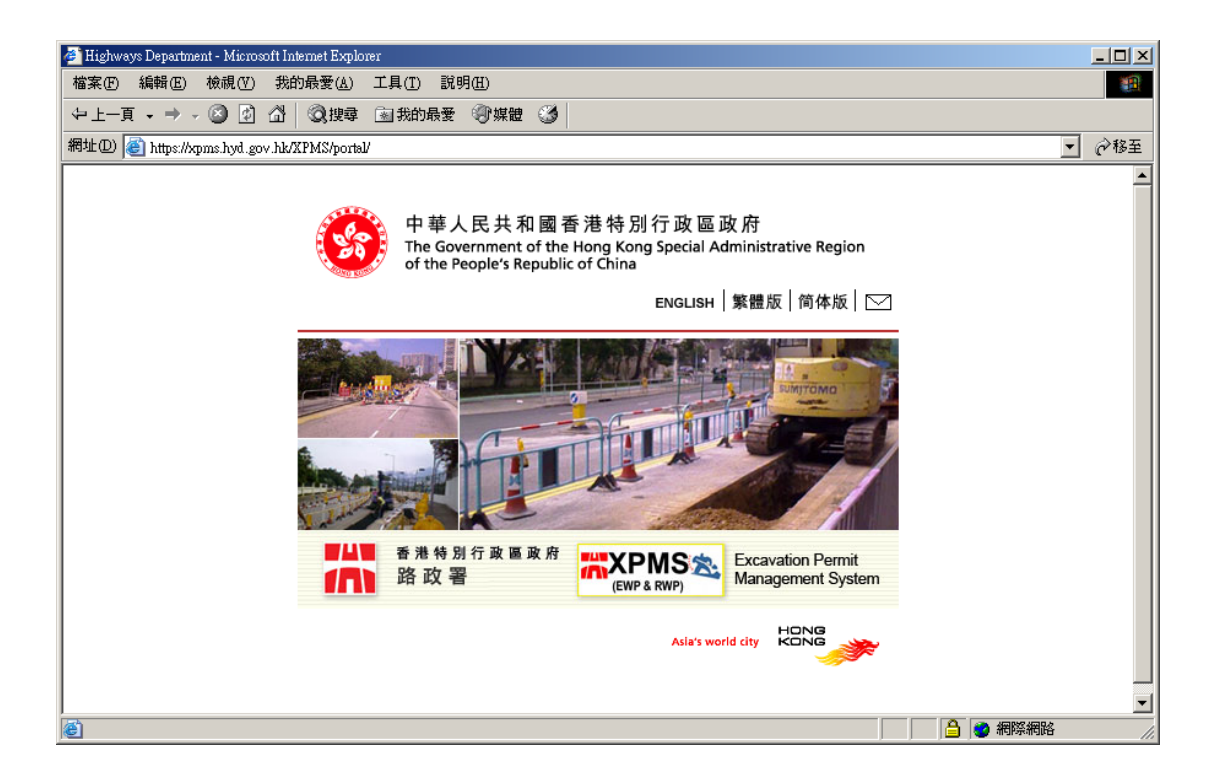

## 2) Click "Agree" in the disclaimer page

| 🚈 Highways Department - Microsoft Internet Explorer                                                                                                    |          |
|----------------------------------------------------------------------------------------------------|----------|
| Disclaimer for the Release of Excavation Permit Management System (XPMS)                                                                                                    | <u> </u> |
| 1. The Government makes no warranty on the accuracy or correctness of any description, representation, findings, interpretation, etc. in this XPMS.                                                                                                    |          |
| <ol> <li>The Government will under no circumstances whatsoever be responsible for or held responsible or liable<br/>for any loss or damage to any property or any injury suffered by or death occasioned to any person which<br/>may howsoever arise either directly or indirectly as a result of or incidental to using any of the information<br/>provided herein.</li> <li>Data in this web site are used for application of Excavation Permit as well as for the coordination of road<br/>opening works amongst different parties. These data will be shared amongst utilities undertakings and other<br/>government departments.</li> </ol> |          |
|                                                                                                    |          |
|                                                                                                    |          |
| Agree Close                                                                                                    |          |
|                                                                                                    | T        |
| <ul> <li>意 完成</li> <li>〇 完成     <li>〇 一 一 一 一 一 一 一 一 一 一 一 一 一 一 一 一 一 一 一</li></li></ul>                                                                                                    |          |

3) Login system with one of the following accounts (*which would just have "read only" access right*):

| Location         | Username | Password    |
|------------------|----------|-------------|
| Hong Kong Island | otherhk  | HYDxpmspass |
| Kowloon          | otherkl  | HYDxpmspass |
| New Territories  | othernt  | HYDxpmspass |

| 🚈 Excavation Permit Management System - Microsoft Internet Ex | plorer                              |          |
|---------------------------------------------------------------|-------------------------------------|----------|
|                                                               |                                     | <u> </u> |
|                                                               | u e le                              |          |
|                                                               | ush.                                |          |
|                                                               | Excavation Permit Management System |          |
|                                                               | Enter the required credentials.     |          |
|                                                               | Username:                           |          |
|                                                               | Password:                           |          |
|                                                               | Login                               |          |
| Excavation Permit M                                           | anagement System                    |          |
|                                                               |                                     |          |
|                                                               |                                     |          |
|                                                               |                                     |          |
|                                                               |                                     |          |
|                                                               |                                     |          |
|                                                               |                                     |          |
|                                                               |                                     |          |
|                                                               |                                     |          |
|                                                               |                                     |          |
|                                                               |                                     |          |
| <u>₩</u> 75.8%                                                |                                     |          |

4.) Click "Search" and then "Plan" to search a plan.

| 🚈 Excavation Permit  | Manageme   | nt System - Mici | rosoft Internet Explore |                     |       |        | ×                          |       |   |
|----------------------|------------|------------------|-------------------------|---------------------|-------|--------|----------------------------|-------|---|
| User Accounts        | Search     | Accounting       | Miscellaneous           | Data Export         | Help  | Logout | Welcome, Yeung Ka Kit, Mat | t OTH | ] |
|                      | Plans      |                  |                         |                     |       |        |                            |       |   |
| XPMS                 | My Plan    | ıs               | nit M                   | lanageme            | ent S | vstem  |                            |       |   |
| HIGHWAYS DEPARTME    | My Org     | anization Plan   | is                      |                     |       | /      |                            |       |   |
|                      | Inspect    | ion Results      | WorkS                   | pace.               |       |        |                            | 5     |   |
| ▶ 1) Expressway V    | N Deman    | d Notes          | ew.                     |                     |       |        |                            | 100   |   |
| 2) Road Works F      | Utility    |                  |                         |                     |       |        |                            |       |   |
| ▶ 3) Landscape Sc    | of Account | t Info           |                         |                     |       |        |                            |       |   |
| ▶ 4) Capital Works   | PPA Re     | sult             |                         |                     |       |        |                            |       |   |
| ▶ 5) Small Scale V   | V          | Current Dare     |                         |                     |       |        |                            |       |   |
| ▶ 6) Emergency X     | P          | Data Datch       | lest                    |                     |       |        |                            |       |   |
| ▶ 7) Excavation Pe   | ermit      | b d ta r d ta r  |                         |                     |       |        |                            |       |   |
| - Application (Mis   | cellaneou  | is)              |                         |                     |       |        |                            |       |   |
| - Application (Per   | mit)       |                  |                         |                     |       |        |                            |       |   |
| - Inbox              |            |                  |                         |                     |       |        |                            |       |   |
| X) Others            |            |                  |                         |                     |       |        |                            |       |   |
| Excaustion Dermi     | t Managa   | mant Sustan      |                         |                     |       |        |                            |       |   |
| Excavation Perm      | c manage   | ment system      |                         |                     |       |        |                            |       |   |
|                      |            |                  |                         |                     |       |        |                            |       |   |
|                      |            |                  |                         |                     |       |        |                            |       |   |
|                      |            |                  |                         |                     |       |        |                            |       | - |
| 🍯 javascript:popup(/ | XPMS/xpn   | ns/common/searc  | :h/searchPlan.jsp?need  | Clear=true', 'XPMS' | )     |        | - 📄 🔮 網際網路                 |       | 1 |

| 🎒 Hyd - M     | licrosof    | t Internet Explor         | er             |            |                    |                                    |                                 |                |                           |          |          | <u>- 0 ×</u> |
|---------------|-------------|---------------------------|----------------|------------|--------------------|------------------------------------|---------------------------------|----------------|---------------------------|----------|----------|--------------|
| Plans         |             |                           |                |            |                    |                                    |                                 |                |                           |          |          | <b>^</b>     |
| Plan ID       |             | 56049                     | 3              |            |                    | Permit ID                          |                                 |                |                           |          |          |              |
| Plan Ref.     |             |                           |                |            |                    | Permit Ref.                        |                                 |                |                           |          |          |              |
| Main          |             |                           |                |            |                    |                                    |                                 | 1              |                           |          |          |              |
| Contact       |             |                           |                |            |                    |                                    |                                 |                |                           |          |          |              |
| Case          |             |                           |                |            |                    |                                    |                                 |                |                           |          |          |              |
| Payment,      | /Refun      | ıd                        |                |            |                    |                                    |                                 |                |                           |          |          |              |
| Notificatio   | ons         |                           |                |            |                    |                                    |                                 |                |                           |          |          |              |
| Section       |             |                           |                |            |                    |                                    |                                 |                |                           |          |          |              |
| Advices       |             |                           |                |            |                    |                                    |                                 |                |                           |          |          |              |
| Nominatio     | on          |                           |                |            |                    |                                    |                                 |                |                           |          |          |              |
| TTM/LSG       |             |                           |                |            |                    |                                    |                                 |                |                           |          |          |              |
| Process I     | i rail      |                           |                |            | ~                  |                                    |                                 |                |                           |          |          |              |
|               |             |                           |                |            | • All Pla          | ns C Active Plans C Co             | mpleted Plans 🖸 C               | ancelled Plans |                           |          |          |              |
|               |             |                           |                |            | 4                  | Search Save                        | Print Reset                     |                |                           |          |          |              |
| No. Pla<br>ID | an/<br>rmit | Plan Ref./<br>Permit Ref. | Permit<br>Type | OU<br>Code | Plan Start/<br>End | Work Class/<br>Road Name & House N | Region/<br>Maintena<br>District | ance Created b | Contact Person/<br>Mobile | Activity | Action   |              |
| No record     | l found.    |                           |                |            |                    |                                    |                                 |                |                           |          |          |              |
|               |             |                           |                |            |                    | Clo                                | se                              |                |                           |          |          |              |
| L             |             |                           |                |            |                    |                                    |                                 |                |                           |          |          | 1            |
|               |             |                           |                |            |                    |                                    |                                 |                |                           |          |          |              |
|               |             |                           |                |            |                    |                                    |                                 |                |                           |          |          |              |
|               |             |                           |                |            |                    |                                    |                                 |                |                           |          |          |              |
|               |             |                           |                |            |                    |                                    |                                 |                |                           |          |          |              |
|               |             |                           |                |            |                    |                                    |                                 |                |                           |          |          |              |
|               |             |                           |                |            |                    |                                    |                                 |                |                           |          |          |              |
|               |             |                           |                |            |                    |                                    |                                 |                |                           |          |          |              |
|               |             |                           |                |            |                    |                                    |                                 |                |                           |          |          |              |
|               |             |                           |                |            |                    |                                    |                                 |                |                           |          |          |              |
|               |             |                           |                |            |                    |                                    |                                 |                |                           |          |          | -            |
| 「「「「「「」」      |             |                           |                |            |                    |                                    |                                 |                |                           | A 🗛 🐖    | 22.499.4 |              |
| 巴兀戍           |             |                           |                |            |                    |                                    |                                 |                |                           | ा 🖃 😼 आष | radio 6  | 11.          |

5) Type the permit number in the field "Plan ID" and click "Search".

6) Click the hyperlink "view" to retrieve the record

| 🍯 Hyd - Miero          | soft Internet Explorer    |                |            |                    |                                      |                        |                |                           |          |          |           |         |
|------------------------|---------------------------|----------------|------------|--------------------|--------------------------------------|------------------------|----------------|---------------------------|----------|----------|-----------|---------|
| Plans                  |                           |                |            |                    |                                      |                        |                |                           |          |          |           | <b></b> |
| Plan ID                | 560493                    |                |            |                    | Permit ID                            |                        |                |                           |          |          |           |         |
| Plan Ref.              |                           |                |            |                    | Permit Ref.                          |                        |                |                           |          |          |           |         |
| Main                   |                           |                |            |                    |                                      |                        | ·              |                           |          |          |           |         |
| Contact                |                           |                |            |                    |                                      |                        |                |                           |          |          |           |         |
| Case                   |                           |                |            |                    |                                      |                        |                |                           |          |          |           |         |
| Payment/Re             | fund                      |                |            |                    |                                      |                        |                |                           |          |          |           |         |
| Notifications          |                           |                |            |                    |                                      |                        |                |                           |          |          |           |         |
| Section                |                           |                |            |                    |                                      |                        |                |                           |          |          |           |         |
| Nomination             |                           |                |            |                    |                                      |                        |                |                           |          |          |           |         |
| TTM/LSG                |                           |                |            |                    |                                      |                        |                |                           |          |          |           |         |
| Process Trail          |                           |                |            |                    |                                      |                        |                |                           |          |          |           |         |
|                        |                           |                |            | All Plan           | is O Active Plans O Com              | oleted Plans 🔘 Ca      | ancelled Plans |                           |          |          |           |         |
|                        |                           |                |            |                    |                                      |                        |                |                           |          |          |           |         |
|                        |                           |                |            |                    | Search Save                          | Print Reset            |                |                           |          |          |           |         |
|                        |                           |                |            |                    |                                      |                        |                |                           |          |          |           |         |
| Plan/<br>No. Permit    | Plan Ref./<br>Permit Ref. | Permit<br>Type | OU<br>Code | Plan Start/<br>End | Work Class/<br>Road Name & House No. | Region/<br>Maintenance | Created by     | Contact Person/<br>Mobile | Activity | Action   |           |         |
| ID                     | KTI 11124 1404094/        |                |            | 21/04/2009/        | REINSTATEMENT WORK                   | VISCRICE<br>KL/        |                | MR ERICLAM                | - (      | View     |           |         |
| 1 560493               | KIL11124_140409A          | Excavation     | 999        | 30/06/2009         | SHEUNG SHING STREET                  | HUNG HOM               | -              | N/A                       |          | Seal And | ited Data |         |
| 1 record               |                           |                |            |                    |                                      |                        |                |                           |          | Ť        |           |         |
|                        |                           |                |            |                    | Close                                |                        |                |                           |          |          |           |         |
|                        |                           |                |            |                    |                                      | -                      |                |                           |          |          |           |         |
|                        |                           |                |            |                    |                                      |                        |                |                           |          |          |           |         |
|                        |                           |                |            |                    |                                      |                        |                |                           |          |          |           |         |
|                        |                           |                |            |                    |                                      |                        |                |                           |          |          |           |         |
|                        |                           |                |            |                    |                                      |                        |                |                           |          |          |           |         |
|                        |                           |                |            |                    |                                      |                        |                |                           |          |          |           |         |
|                        |                           |                |            |                    |                                      |                        |                |                           |          |          |           |         |
|                        |                           |                |            |                    |                                      |                        |                |                           |          |          |           |         |
|                        |                           |                |            |                    |                                      |                        |                |                           |          |          |           |         |
|                        |                           |                |            |                    |                                      |                        |                |                           |          |          |           | -       |
| )<br>(A) jayascripting | opup("/XPMS/xpms/nls      | m/NWP/NXnF     | lanMain    | ntAction.do?RE     | ADONLY=1&PLAN ID=6a0                 | 98174fb1d64eA6h8       | 5104aaae34a52  | "."6aD98174fb1d6          |          | 🔒 🙆 網8   | 紧網路       |         |
| ,, ,                   | · · · ·                   |                |            |                    |                                      |                        |                | ,                         |          | i 🖕 🖕 👘  |           | 11      |

## 7) Click the tap "Attachments"

| Plan ID 560493 Phase Work Management Current Activities<br>Creation Date IS(04/2009<br>Creatization Name OTHERS UUCONTRACTOR Cancellation Date<br>Plan Ref. Kill1124_140409A<br>Main Contact Map Details Programme Advices Permit Payment Nomination Notification Attachments Photos Process Trail<br>Plan Ref. Kill1124_140409A<br>Proposed Start Date 21(04/2009 (dd/mm/yyyy) Proposed End Date 30(06/2009 (dd/mm/yyyy))<br>Proposed Start Date 21(04/2009 (dd/mm/yyyy) Proposed End Date 30(06/2009 (dd/mm/yyyy))<br>Proposed Start Date 21(04/2009 (dd/mm/yyyy) Proposed End Date 30(06/2009 (dd/mm/yyyy))<br>Proposed Start Date 21(04/2009 (dd/mm/yyy))<br>Proposed Start Date 21(04/2009 (dd/mm/yyyy) Proposed End Date 30(06/2009 (dd/mm/yyyy))<br>Proposed Start Date 21(04/2009 (dd/mm/yyy))<br>Proposed Start Date 20(06/2009 (dd/mm/yyy))<br>Proposed Start Date 20(06/2009 (dd/mm/yyy)<br>Proposed Start Date 20(06/2009 (dd/mm/yy))<br>Proposed Start Date 20(06/2009 (dd/mm/yyy)<br>Proposed Start Date 20(06/2009 (dd/mm/yy))<br>Proposed Start Date 20(06/2009 (dd/mm/yy))<br>Proposed Start Date 20(06/2009 (dd/mm/yy))<br>Proposed Start Date 20(06/2009 (dd/mm/yy))<br>Proposed Start Date 20(06/2009 (dd/mm | Hyd - Micros                               | oft Intern       | et Explore  | er                         |                                 |                |                  |          |                             |                      |             |                       |                 |   |     |
|----------------------------------------------------------------------------------------------------|--------------------------------------------|------------------|-------------|----------------------------|---------------------------------|----------------|------------------|----------|-----------------------------|----------------------|-------------|-----------------------|-----------------|---|-----|
| Permit ID       Fold Page 2000       Plan Ref.       KILI1124_140409A         Main       Contact       Map Details       Programme       Advices       Permit       Pagment       Nomination       Notification       Attachment       Pintos       Process Trail         Permit Type       Excavation Permit       Plan Ref.       KILI124_140409A       KILI124_140409A       (dd/mm/yyyy)         Proposed Start Date       21/04/2009       (dd/mm/yyyy)       Proposed End Date       30/06/2009       (dd/mm/yyyy)         Finance Code       Night Work       Permit To P       CARRIACEWAY AND POOTPATE       Image 2000       (dd/mm/yyyy)         Nature of Works       REINSTATEMENT OF CARRIACEWAY AND POOTPATE       Image 2000       Image 2000       (dd/mm/yyy)         Works Location       Readed Pin ID       Image 2000       Image 2000                                                                                                    | Plan ID<br>UtilCode/User<br>Organization I | Group/L          | Jser        | 560493<br>999/ukl<br>OTHER | )<br>//DBCONV<br>5.UU/CONTRACTO | Pha:<br>Crea   | se<br>ation Date | W<br>15  | ork Management<br>5/04/2009 | Current Ad           | tivities    |                       |                 |   | ] í |
| Main       Contact       Map Details       Programme       Advices       Permit       Payment       Nomination       Notification       Attachments       Photos       Process Trail         Permit Type       Excavation Permit       Plan Ref.       KIL11124_140409A       30/06/2009       (dd/mm/yyyy)         Proposed Start Date       21/04/2009       (dd/mm/yyyy)       Proposed End Date       30/06/2009       (dd/mm/yyyy)         Finance Code       Night Work       Related Plan ID       30/06/2009       (dd/mm/yyyy)         Nature of Works       REINSTATEMENT WORK       Image: Conditions applicable       Expressway Permit Conditions applicable         Works Corder No.       REINSTATEMENT OF CARRIAGEWAY AND FOOTPATH       Image: Conditions applicable       Image: Conditions applicable         Works Location       Breams And Street       Lamp Post No       Image: Conditions applicable       Image: Conditions applicable         Works On       Image: Conditions applicable       Expressway Permit Conditions applicable       Expressway         Works Location       Conditions applicable       Expressway Permit Conditions applicable       Image: Conditions applicable         Works Coder No.       Carriageway       Footpath       Expressway       Expressway         Read Codegory       District Distributor       Sersitive                                                                                                    | Permit ID                                  | iano.            |             | 560493                     | )                               | Plan           | Ref.             | KI       | L11124_140409A              |                      |             | ,                     |                 |   |     |
| Plan Detail         Permit Type       Excavation Permit       Plan Ref.       KIL11124_140409A         Proposed Start Date       21/04/2009       (dd/mm/yyyy)         Proposed Start Date       20/06/2009       (dd/mm/yyyy)         Finance Code       Inlight Work       Related Plan ID         Nature of Works       REINSTATEMENT WORK       Imlease         Work Order No.       Imlease       Imlease         Work Details       Imlease       Imlease         Dig Permit Conditions applicable       Expressway Permit Conditions applicable         Works Location       SHEUNG SHING STREET         Chainage No.       Lamp Post No         House No       Imlease         Other       TIN KWONG ROAD         Road Category       District Distributor         Works On       Carrigageway       Footpath         Strategic Street       Sensitive Street       Remaining Street         Pink Route       Red Route       Day Time Ban                                                                                                    | Main Co                                    | ntact            | Map D       | etails                     | Programme                       | Advices        | Permit           | Payme    | ent Nomination              | Notification         | Attachm     | ents Photos           | Process Trail   |   |     |
| Permit Type       Excavation Permit       Plan Ref.       KLL1124_140409A         Proposed Start Date       21/04/2009       (dd/mm/yyyy)         Finance Code       Night Work       30/06/2009       (dd/mm/yyyy)         Finance Code       Night Work       Related Plan ID       Image: Start Date       30/06/2009       (dd/mm/yyyy)         Nature of Works       REINSTATEMENT WORK       Image: Start Date       30/06/2009       (dd/mm/yyyr)         Works Order No.       Image: Start Date       Image: Start Date       Image: Start Date       Image: Start Date         Work Details       Image: Start Date       Image: Start Date       Image: Start Date       Image: Start Date       Image: Start Date         Works Location       Start Date       Image: Start Date       Image: S                                                                                                    | Plan Deta                                  | il               |             |                            |                                 |                |                  |          |                             |                      |             |                       |                 | - |     |
| Proposed start Uste       21/04/2009       (dojmm)yyyy)       Proposed that Uste       (dojmm)yyyy)         Pinance Code       Night Work         Related Plan ID       Image: Start Data       (dojmm)yyyy)         Nature of Works       REINSTATEMENT WORK       Image: Start Data       Image: Start Data         Works Order No.       REINSTATEMENT OF CARRIAGEWAY AND FOOTPATH       Image: Start Data       Image: Start Data         Works Location       Image: SheLiNG SHING STREET       Image: SheLiNG SHING STREET       Image: SheLiNG SHING STREET         Chainage No.       Image: SheLiNG SHING STREET       Image: SheLiNG SHING STREET       Image: SheLiNG SHING STREET         Chainage No.       Image: SheLiNG SHING STREET       Image: SheLiNG Street       Expressway         Cother       TIN KWONG ROAD       Image: SheLing Street       Street       Expressway         Road Category       Istrict Distributor       Image: SheLing Street       Street       Remaining Street         Pink Route       Red Route       Image: SheLing Street       Street       Remaining Street         Pink Route       Tita       Day Time Ban       Image: Street       Street Street       Street Street                                                                                                    | Permit Type                                | e<br>            |             |                            | Excavation P                    | ermit          |                  | P        | lan Ref.                    |                      | KIL11       | 124_140409A           | (10)            |   |     |
| Related Plan ID         Nature of Works         Related Plan ID         Nature of Works         Related Plan ID         Works Order No.         PEINSTATEMENT OF CARRIAGEWAY AND FOOTPATH         Works Location         Road Name         SHEUNG SHING STREET         Chainage No.         House No         Other         TINKWONG ROAD         Road Category         Strategic Street         Pink Route         Pink Route         Red Route         Red Route         Red Route         Red Route         Tix                                                                                                    | Proposed S                                 | itart Dati<br>do | e           |                            | 21/04/2009                      |                | (dd/mm/          | уууу) Рі | roposed End Date            |                      | 30/06,      | 12009                 | (qq/ww/AAAA)    |   |     |
| Nature of Works       REINSTATEMENT WORK         Works Order No.       REINSTATEMENT OF CARRIAGEWAY AND FOOTPATH         Works Corder No.       REINSTATEMENT OF CARRIAGEWAY AND FOOTPATH         Works Location       Dig Permit Conditions applicable         Road Name       SHEUNG SHING STREET         Chainage No.       Lamp Post No         House No       Other         Other       TIN KWONG ROAD         Road Category       District Distributor         Works On       Carrigageway         Strategic Street       Sensitive Street         Pink Route       Red Route         Tia       Day Time Ban                                                                                                    | Palated Dia                                |                  |             |                            |                                 |                |                  |          | INIGHT WORK                 |                      |             |                       |                 |   |     |
| Works Order No.  Works Order No.  Works Octation Road Name SHEUNG SHINK STREET Chainage No. House No Other TIN KWONG ROAD Road Category District Distributor Works On Carrigageway Strategic Street Pink Route Day Time Ban                                                                                                    | Nature of                                  | Works            |             |                            | REINSTATE                       | MENT WORK      |                  |          | *                           |                      |             |                       |                 |   |     |
| Work Details       REINSTATEMENT OF CARRIAGEWAY AND FOOTPATH         Dig Permit Conditions applicable       Expressway Permit Conditions applicable         Works Location       SHEUNG SHING STREET         Chainage No.       Lamp Post No         House No       Other         Other       TIN KWONG ROAD         Road Category       District Distributor         Works On       Carrigageway         Strategic Street       Sensitive Street         Pink Route       Red Route         Day Time Ban       Att Sereet                                                                                                    | Works Orde                                 | er No.           |             |                            |                                 |                | 1                |          |                             |                      |             |                       |                 |   |     |
| Image No.       Lamp Post No         House No       Image No.         Road Name       SHEUNG SHING STREET         Chainage No.       Lamp Post No         House No       Image No.         Other       TIIN KWONG ROAD         Road Category       District Distributor         Works On       Image Carrigageway         Image Strategic Street       Sensitive Street         Pink Route       Red Route         Day Time Ban       Image Red                                                                                                    | Work Det                                   | ails             |             |                            | REINSTATE                       | MENT OF (      | CARRIAGE         | JAY AND  | FOOTPATH                    |                      |             | ×                     |                 |   |     |
| Works Location         Road Name         SHEUNG SHIING STREET         Chainage No.         House No         Other         TIIN KWONG ROAD         Road Category         District Distributor         Works On         ✓ Carrigageway         ✓ Strategic Street         Pink Route         TIA         Day Time Ban                                                                                                    |                                            |                  |             |                            | Dig Permi                       | Conditions a   | pplicable        |          | Expressway Permit           | Conditions applicabl | e           |                       |                 |   |     |
| Road Name     SHEUNG SHIING STREET       Chainage No.     Lamp Post No       House No     Other       Other     TIIN KWONG ROAD       Road Category     District Distributor       Works On     Carrigageway       Strategic Street     Sensitive Street       Pink Route     Red Route       TIA     Day Time Ban                                                                                                    | Works Loca                                 | ation            |             |                            |                                 |                |                  |          |                             |                      |             |                       |                 |   |     |
| Change NO.<br>House No<br>Other TIN KWONG ROAD<br>Road Category District Distributor<br>Works On Carrigageway Footpath Expressway<br>Strategic Street Sensitive Street Remaining Street<br>Pink Route Red Route<br>TIA Day Time Ban                                                                                                    | Road Name                                  |                  |             |                            | SHEUNG SHI                      | NG STREET      | -                |          |                             |                      |             |                       |                 |   |     |
| Other       TIN KWONG ROAD         Road Category       District Distributor         Works On       Carrigageway         Strategic Street       Sensitive Street         Pink Route       Red Route         TIA       Day Time Ban                                                                                                    | Chainage N<br>House No                     | 10.              |             |                            |                                 |                |                  |          | Lamp Post No                |                      |             |                       |                 |   |     |
| Road Category District Distributor Works On Carrigageway Footpath Expressway Strategic Street Sensitive Street Remaining Street Pink Route TIA Day Time Ban 已完成,但是網頁發生鏡程。                                                                                                    | Other                                      |                  |             |                            | TIN KWONG                       | ROAD           |                  |          |                             |                      |             |                       |                 |   |     |
| Works On Carrigageway Footpath Expressway<br>Strategic Street Sensitive Street Remaining Street<br>Pinik Route<br>TIA Day Time Ban                                                                                                    | Poad Cater                                 | Jory             |             |                            | District Distri                 | butor          |                  |          |                             |                      |             |                       |                 |   |     |
| TIA Day Time Ban 日字市,但見編百發生鏡程。                                                                                                    | Works On                                   | JOLA             |             |                            | Carrigag                        | eway<br>Street |                  |          | Footpath<br>Sensitive Stree | t                    | Expre Expre | ssway<br>ining Street |                 |   |     |
|                                                                                                    |                                            | 日個百名             | 와 사는 승배하면 · |                            |                                 |                | -                |          | Day Time Ban                |                      |             |                       | 100 Market 1000 |   |     |

8) At the right hand bottom, Click the "Inspection Result" to view audit inspection results for the permit.

| .ya - Microsoft mierne      | - Explorer |                      |                |                 |               |                  |                       |                                              | -        |
|-----------------------------|------------|----------------------|----------------|-----------------|---------------|------------------|-----------------------|----------------------------------------------|----------|
| an ID                       |            | 560493               | Phase          | 9               | Work Mar      | nagement         | Current Activities    |                                              |          |
| ilCode/User Group/Us        | ser        | 999/ukl/DBCONV       | Creat          | ion Date        | 15/04/20      | D9               |                       |                                              |          |
| rganization Name            | 0          | DTHERS UU/CONTRACTOR | Cano           | ellation Date   |               |                  |                       |                                              |          |
| ermit ID                    |            | 560493               | Plan i         | Ref.            | KIL11124      | _140409A         |                       |                                              |          |
| Main Contact                | Map De     | tails Programme      | Advices        | Permit P        | ayment        | Nomination       | Notifications Attachm | ents Photos Process Trai                     | I        |
| List of Attachmen           | ts         |                      |                |                 |               |                  |                       |                                              | <b>^</b> |
| Document Type               | Туре       | File Name            | Version<br>No. | Size<br>(Bytes) | Uploade<br>by | d Submit<br>date | History Remarks       |                                              |          |
| Fact Sheet                  | PDF        | Fact Sheet           | 1              | 0               | SYSTEM        | 11/08/2009       | No. Chandender        | and a maintained to their allow and a marked |          |
| Other                       | TXT        | 560493 PPA NonStd.tx | <u>et</u> 1    | 1024            | DBCONV        | 01/08/2009       | from old system.      | orks related to this plan converted          |          |
| Unsigned Permit<br>Snapshot | XML        | PMT560493.xml        | 4              | 16384           | DBCONV        | 13/05/2009       |                       |                                              |          |
| Unsigned Permit<br>Snapshot | XML        | PMT560493.xml        | 2              | 16384           | DBCONV        | 20/04/2009       |                       |                                              |          |
| Unsigned Permit<br>Snapshot | XML        | PMT560493.xml        | 5              | 16384           | DBCONV        | 27/06/2009       |                       |                                              |          |
| Unsigned Permit<br>Snapshot | XML        | PMT560493.xml        | 3              | 16384           | DBCONV        | 08/05/2009       |                       |                                              |          |
|                             |            |                      |                |                 |               |                  |                       |                                              |          |
| Inspection Result           |            |                      |                |                 |               |                  |                       | Inspection Resul                             | >        |
|                             |            |                      |                |                 |               |                  |                       |                                              |          |
|                             |            |                      |                |                 |               |                  |                       |                                              |          |
|                             |            |                      |                |                 |               |                  |                       |                                              |          |

9) A new window will pop up and display a list of audit inspection summary, if audit inspections have been carried out. Click the "Audit Ref. No." hyperlink to see the details of the inspection.

|                                              |                                                                                              |                                                                       |                                                         | 🗟 Audit Inspecti                                        | on Case Searchi     | ing                       |                                   |                                                   |
|----------------------------------------------|----------------------------------------------------------------------------------------------|-----------------------------------------------------------------------|---------------------------------------------------------|---------------------------------------------------------|---------------------|---------------------------|-----------------------------------|---------------------------------------------------|
| Symi<br>(1): /<br>(2): !<br>(3): /<br>(4): ! | bols for remarks<br>Active site with<br>Site with AN but<br>Action required<br>Work commence | s<br>out AN submissio<br>not yet commen<br>by ET<br>ed before the int | on [ clause 12(A)<br>iced on the inten<br>ended commend | of XP ]<br>ded commencement d<br>cement date or the new | ate or the new inte | nded commencem            | ent date [claus<br>se 12(C) of XP | se 12(B) of XP ]                                  |
| No.                                          | Works No./<br>Plan ID                                                                        | Plan<br>Reference                                                     | Audited<br>Time                                         | Street                                                  | Des. of Work        | Audit Ref. No.            | Remarks                           | Print                                             |
| 1                                            | 560493<br>Plan details                                                                       | KIL11124_<br>140409A                                                  | 2009-05-14<br>10:21:11                                  | SHEUNG SHING<br>STREET                                  | 1) carriageway      | WSI-Al2-090514-<br>26-007 | 1 defects<br>40 photos            | Print Form<br>Print Photos<br>Print Defect Photos |
| 2                                            | 560493<br>Plan details                                                                       | KIL11124_<br>140409A                                                  | 2009-06-02<br>10:26:10                                  | SHEUNG SHING<br>STREET                                  | 1) carriageway      | WSI-Al2-090602-<br>OT-001 | 2 defects<br>42 photos            | Print Form<br>Print Photos<br>Print Defect Photos |
|                                              |                                                                                              |                                                                       |                                                         |                                                         |                     |                           |                                   |                                                   |
|                                              |                                                                                              |                                                                       |                                                         |                                                         |                     |                           |                                   |                                                   |

10) On another way, click "Search" and then "Inspection Results" for date range searching.

| 🎒 Excavation Permit 1                                          | Manageme                   | nt System - Micro             | soft Intern | et Explorer |                   |      |        |   |                 | _ 🗆 🗵                                                                                                    |
|----------------------------------------------------------------|----------------------------|-------------------------------|-------------|-------------|-------------------|------|--------|---|-----------------|----------------------------------------------------------------------------------------------------|
| User Accounts                                                  | Search                     | Accounting                    | Miscella    | neous       | Data Export       | Help | Logout | w | elcome, othtoch | 13 999 🔺                                                                                                    |
|                                                                | Plans<br>My Plan<br>My Org | is<br>anization Plans         | - Por       | nit M       | anageme           | nt S | ystem  |   |                 |                                                                                                    |
|                                                                | Inspect                    | tion Results                  | s to the    | WorkSp      | ace.              |      |        |   |                 | - Contraction of the second second se |
| <ul> <li>1) Expressway W</li> <li>2) Road Works P</li> </ul>   | Deman<br>Utility           | d Notes                       |             | ew.         |                   |      |        |   |                 |                                                                                                    |
| ▶ 3) Landscape Sot                                             | Account                    | : Info                        |             |             |                   |      |        |   |                 |                                                                                                    |
| <ul> <li>4) Capital Works</li> <li>5) Small Scale W</li> </ul> | Uncoord                    | dinated Case<br>Support Reque | st          |             |                   |      |        |   |                 |                                                                                                    |
| <ul> <li>6) Emergency XF</li> <li>7) Excavation Pe</li> </ul>  | Search<br>rmit             | Data Patch                    |             |             |                   |      |        |   |                 |                                                                                                    |
| - Application (Misc<br>- Application (Pern                     | ellaneou<br>nit)           | s)                            |             |             |                   |      |        |   |                 |                                                                                                    |
| - Inbox                                                        |                            |                               |             |             |                   |      |        |   |                 |                                                                                                    |
| X) Others                                                      |                            |                               |             |             |                   |      |        |   |                 |                                                                                                    |
| Excavation Permit                                              | Manage                     | ment System                   |             |             |                   |      |        |   |                 |                                                                                                    |
|                                                                |                            |                               |             |             |                   |      |        |   |                 |                                                                                                    |
|                                                                |                            |                               |             |             |                   |      |        |   |                 | -                                                                                                    |
| 🧉 javascript:popup(%                                           | KPMS/xpn                   | ns/common/searc)              | /searchIns  | pectionResu | llts.jsp','XPMS') |      |        |   | 🄒 🥑 網際網路        | 11.                                                                                                    |

| 🍯 Hyd - Micr | rosoft Internet Explorer                                                                                                    |                       |                      |             |  | <u>- 0 ×</u> |
|--------------|----------------------------------------------------------------------------------------------------|-----------------------|----------------------|-------------|--|--------------|
| Inspection F | Results                                                                                                    |                       |                      |             |  |              |
| Start Date   | 11/08/2009 🗳                                                                                                    | End Date              | 12/08/2009 🗳         |             |  |              |
| 🗌 Region     | Hong Kong 💽                                                                                                    | 🗖 User Code           | OTHERS               | <b>•</b>    |  |              |
| Search By    |                                                                                                    |                       |                      |             |  |              |
|              | Plan ID                                                                                                    |                       |                      |             |  |              |
|              | Plan Ref.                                                                                                    |                       |                      |             |  |              |
| •            | Permit No.                                                                                                    |                       |                      |             |  |              |
|              | Contractor                                                                                                    | •                     |                      |             |  |              |
| 0            | Emergency No.                                                                                                    |                       |                      |             |  | j            |
| o            | Works Order<br>No./CW No./SSW<br>No.                                                                                                    |                       |                      |             |  |              |
|              | research and a second second se | Search Audit Inspecti | on Management System | Reset Close |  |              |
|              |                                                                                                    | N                     |                      |             |  |              |
|              |                                                                                                    |                       |                      |             |  |              |
|              |                                                                                                    |                       |                      |             |  |              |
|              |                                                                                                    |                       |                      |             |  |              |
|              |                                                                                                    |                       |                      |             |  |              |
|              |                                                                                                    |                       |                      |             |  | 7            |
| 元成           |                                                                                                    |                       |                      |             |  |              |

## 11) Input the searching criteria and click "Search" button.

12) Inspection results will be listed in the window.

| dit Ins                              | pection - Microsoft                                                                             | Internet Explorer                                                       |                                                        |                                                          |                                       |                             |                                     |                                                   |   |
|--------------------------------------|-------------------------------------------------------------------------------------------------|-------------------------------------------------------------------------|--------------------------------------------------------|----------------------------------------------------------|---------------------------------------|-----------------------------|-------------------------------------|---------------------------------------------------|---|
|                                      |                                                                                                 |                                                                         |                                                        |                                                          |                                       |                             |                                     |                                                   |   |
|                                      |                                                                                                 |                                                                         |                                                        | 🗟 Audit Inspectio                                        | n Case Search                         | ing                         |                                     |                                                   |   |
|                                      |                                                                                                 |                                                                         |                                                        |                                                          |                                       |                             |                                     |                                                   |   |
|                                      | Pervious Page                                                                                   | Page 1 2 3                                                              | 4 5                                                    |                                                          |                                       |                             | Page 1/5                            | Next Page 🖨                                       |   |
| Symi<br>(1):<br>(2):<br>(3):<br>(4): | bols for remarks<br>Active site witho<br>Site with AN but<br>Action required I<br>Work commence | s<br>ut AN submissior<br>not yet commenc<br>by ET<br>ed before the inte | n [ clause 12(A) o<br>ed on the intend<br>nded commenc | of XP ]<br>ded commencement dat<br>ement date or the new | te or the new inte<br>intended commer | nded commencem              | ent date [claus<br>se 12(C) of XP ] | e 12(B) of XP ]                                   |   |
| No.                                  | Works No./<br>Plan ID                                                                           | Plan<br>Reference                                                       | Audited<br>Time                                        | Street                                                   | Des. of Work                          | Audit Ref. No.              | Remarks                             | Print                                             |   |
| 1                                    | 556456<br>Plan details                                                                          | HKU20090<br>306                                                         | 2009-06-01<br>09:59:58                                 | HILL ROAD                                                | 1) carriageway                        | WSII-AI22-<br>090601-OT-001 | 0 defects<br>57 photos              | Print Form<br>Print Photos<br>Print Defect Photos |   |
| 2                                    | 539475<br>Plan details                                                                          | DTM/TMT<br>L465-271                                                     | 2009-06-01<br>10:11:42                                 | SO KWUN WAT<br>ROAD                                      | 1) carriageway                        | WSII-AI7-<br>090601-OT-001  | 8 defects<br>60 photos              | Print Form<br>Print Photos<br>Print Defect Photos |   |
| 3                                    | 550500<br>Plan details                                                                          | NKIL3505<br>_090109                                                     | 2009-06-01<br>10:35:13                                 | KING LAM<br>STREET                                       | 1) carriageway                        | WSI-Al3-090601-<br>OT-002   | O defects<br>6 photos               | Print Form<br>Print Photos<br>Print Defect Photos |   |
| 4                                    | 545663<br>Plan details                                                                          | DN/98039<br>NTA-0907                                                    | 2009-06-01<br>10:58:21                                 | KWU TUNG<br>ROAD                                         | 1) carriageway                        | WSI-Al1-090601-<br>26-001   | 0 defects<br>80 photos              | Print Form<br>Print Photos<br>Print Defect Photos |   |
| 5                                    | 546401<br>Plan details                                                                          | DN/98039<br>NTA-0937                                                    | 2009-06-01<br>11:12:57                                 | KWU TUNG<br>ROAD                                         | 1) carriageway                        | WSI-Al1-090601-<br>OT-001   | O defects<br>33 photos              | Print Form<br>Print Photos<br>Print Defect Photos |   |
| 6                                    | 559100<br>Plan details                                                                          | PD/LCI/C1<br>05-<br>EW/15/R                                             | 2009-06-01<br>12:04:48                                 | NAM LONG SHAN<br>ROAD                                    | 1) carriageway                        | WSII-AI17-<br>090601-OT-001 | 2 defects<br>43 photos              | Print Form<br>Print Photos<br>Print Defect Photos |   |
| 7                                    | 350409<br>Plan details                                                                          | CWXP/DC<br>/2002/13                                                     | 2009-06-01<br>14:15:33                                 | DES VOEUX<br>ROAD WEST                                   | 1) carriageway                        | WSI-AI4-090601-<br>OT-001   | O defects<br>6 photos               | Print Form<br>Print Photos<br>Print Defect Photos |   |
| 8                                    | 532468<br>Plan details                                                                          | HK(SAR)<br>20080711                                                     | 2009-06-01<br>14:39:24                                 | DAVIS STREET                                             | 1) carriageway                        | WSII-AI22-<br>090601-OT-002 | 4 defects<br>54 photos              | Print Form<br>Print Photos<br>Print Defect Photos |   |
| 成                                    |                                                                                                 |                                                                         |                                                        |                                                          |                                       |                             |                                     | 🥶 網際網路                                            | - |

| rvious Page                                                               | Page 1 2 3                                                                                                    |                                                                                                    | Audit Inspection                                                                                                    | n Case Searchi                                                                                                    |                                                                                                    |                                                                                                    |                                                                                                    |
|---------------------------------------------------------------------------|----------------------------------------------------------------------------------------------------|----------------------------------------------------------------------------------------------------|----------------------------------------------------------------------------------------------------|----------------------------------------------------------------------------------------------------|----------------------------------------------------------------------------------------------------|----------------------------------------------------------------------------------------------------|----------------------------------------------------------------------------------------------------|
| rvious Page                                                               | Page 1 2 3                                                                                                    |                                                                                                    | Audit Inspection                                                                                                    | n Case Searchi                                                                                                    |                                                                                                    |                                                                                                    |                                                                                                    |
| rvious Page                                                               | Page 1 2 3                                                                                                    |                                                                                                    |                                                                                                    | in ouse ocuroni                                                                                                    | ng                                                                                                    |                                                                                                    |                                                                                                    |
| JISTOFTEITIALKS                                                           | i dgo i E o                                                                                                    | 4 5                                                                                                    |                                                                                                    |                                                                                                    |                                                                                                    | Page 1/5                                                                                                    | Next Page 🖨                                                                                                    |
| ctive site withou<br>te with AN but r<br>ction required b<br>ork commence | ,<br>ut AN submission<br>not yet commence<br>ny ET<br>d before the inter                                                                                                    | ( clause 12(A) o<br>ed on the intend<br>nded commence                                                                                                    | of XP ]<br>led commencement dat<br>ement date or the new i                                                                                                    | e or the new inter                                                                                                    | nded commenceme<br>icement date [ claus                                                                                                    | ent date [clause<br>se 12(C) of XP ]                                                                                                    | : 12(B) of XP ]                                                                                                    |
| Norks No./<br>Plan ID                                                     | Plan<br>Reference                                                                                                    | Audited<br>Time                                                                                                    | Street                                                                                                    | Des. of Work                                                                                                    | Audit Ref. No.                                                                                                    | Remarks                                                                                                    | Print                                                                                                    |
| 56456<br>Plan details                                                     | HKU20090<br>306                                                                                                    | 2009-06-01<br>09:59:58                                                                                                    | HILL ROAD                                                                                                    | 1) carriageway                                                                                                    | WSII-AI22-<br>090601-OT-001                                                                                                    | 0 defects<br>57 photos                                                                                                    | Print Form<br>Print Photos<br>Print Defect Photos                                                                                                    |
| 39475<br>Plan details                                                     | DTM/TMT<br>L465-271                                                                                                    | 2009-06-01<br>10:11:42                                                                                                    | SO KWUN WAT<br>ROAD                                                                                                    | 1) carriageway                                                                                                    | WSII-AI7-<br>090601-OT-001                                                                                                    | 8 defects<br>60 photos                                                                                                    | Print Form<br>Print Photos<br>Print Defect Photos                                                                                                    |
| 50500<br>Plan details                                                     | NKIL3505<br>_090109                                                                                                    | 2009-06-01<br>10:35:13                                                                                                    | KING LAM<br>STREET                                                                                                    | 1) carriageway                                                                                                    | WSI-Al3-090601-<br>OT-002                                                                                                    | O defects<br>6 photos                                                                                                    | Print Form<br>Print Photos<br>Print Defect Photos                                                                                                    |
| 45663<br>Plan details                                                     | DN/98039<br>NTA-0907                                                                                                    | 2009-06-01<br>10:58:21                                                                                                    | KWU TUNG<br>ROAD                                                                                                    | 1) carriageway                                                                                                    | WSI-Al1-090601-<br>26-001                                                                                                    | 0 defects<br>80 photos                                                                                                    | Print Form<br>Print Photos<br>Print Defect Photos                                                                                                    |
| 46401<br>Plan details                                                     | DN/98039<br>NTA-0937                                                                                                    | 2009-06-01<br>11:12:57                                                                                                    | KWU TUNG<br>ROAD                                                                                                    | 1) carriageway                                                                                                    | WSI-Al1-090601-<br>OT-001                                                                                                    | 0 defects<br>33 photos                                                                                                    | Print Form<br>Print Photos<br>Print Defect Photos                                                                                                    |
| 59100<br>Plan details                                                     | PD/LCI/C1<br>05-<br>EW/15/R                                                                                                    | 2009-06-01<br>12:04:48                                                                                                    | NAM LONG SHAN<br>ROAD                                                                                                    | 1) carriageway                                                                                                    | WSII-AI17-<br>090601-OT-001                                                                                                    | 2 defects<br>43 photos                                                                                                    | Print Form<br>Print Photos<br>Print Defect Photos                                                                                                    |
| 50409<br>Plan details                                                     | CWXP/DC<br>/2002/13                                                                                                    | 2009-06-01<br>14:15:33                                                                                                    | DES VOEUX<br>ROAD WEST                                                                                                    | 1) carriageway                                                                                                    | WSI-AI4-090601-<br>OT-001                                                                                                    | O defects<br>6 photos                                                                                                    | Print Form<br>Print Photos<br>Print Defect Photos                                                                                                    |
| 32468<br>Plan details                                                     | HK(SAR)<br>20080711                                                                                                    | 2009-06-01<br>14:39:24                                                                                                    | DAVIS STREET                                                                                                    | 1) carriageway                                                                                                    | WSII-AI22-<br>090601-OT-002                                                                                                    | 4 defects<br>54 photos                                                                                                    | Print Form<br>Print Photos<br>Print Defect Photos                                                                                                    |
|                                                                           | tion required E<br>trik commence<br>Vorks No./<br>Ian ID<br>36456<br>Plan details<br>39475<br>Plan details<br>50500<br>Plan details<br>45663<br>Plan details<br>50409<br>Plan details<br>50409<br>Plan details<br>32468<br>Plan details | tion required by ET<br>ric commenced before the inter<br>Works No./<br>lan ID<br>Plan<br>Reference<br>36456<br>HKU20090<br>Plan details<br>306<br>306<br>307<br>107<br>107<br>107<br>107<br>107<br>107<br>107<br>1 | Nikilasob         Nikilasob         2009-06-01           91an details         306         2009-06-01           93475         DTM/TMT         2009-06-01           91an details         306         2009-06-01           93475         DTM/TMT         2009-06-01           91an details         0959:58         2009-06-01           93475         DTM/TMT         2009-06-01           91an details         090109         10:35:13           45663         DN/98039         2009-06-01           91an details         NTA-0907         10:58:21           45663         DN/98039         2009-06-01           91an details         DN/98039         2009-06-01           91an details         DN/98039         2009-06-01           91an details         DV/2007         2009-06-01           91an details         DV/2007         2009-06-01           91an details         P/LCI/C1         2009-06-01           91an details         Z002/13         14:15:33           32468         HK(SAR)         2009-06-01           91an details         20080711         14:39:24 | Norrect         Audited         Street           Vorks No./         Plan         Audited         Street           Vorks No./         Plan         Audited         Street           S6456         HKU20090         2009-06-01         Bill         Rod           93475         DTM/TMT         2009-06-01         SO KWUN WAT           Plan details         09:59:58         KING LAM           50500         NKIL3505         2009-06-01         SO KWUN WAT           ROAD         09:0109         10:35:13         STREET           45663         DN/98039         2009-06-01         KWU TUNG           Plan details         NTA-0907         10:58:21         ROAD           46401         DN/98039         2009-06-01         KWU TUNG           Plan details         NTA-0937         11:12:57         ROAD           99100         PD/LCI/C1         2009-06-01         ROAD           9110         CVXP/DC         2009-06-01         ROAD           9120         CVXP/DC         2009-06-01         ROAD WEST           9140         Z002/13         14:15:33         ROAD WEST           920458         HK(SAR)         2009-06-01         DAVIS STREET <t< td=""><td>Norks No./       Plan Reference       Audited Time       Street       Des. of Work         S6456       HKU20090       2009-06-01       Street       Des. of Work         98475       DTM/TMT       2009-06-01       SO KWUN WAT       1) carriageway         98475       DTM/TMT       2009-06-01       SO KWUN WAT       1) carriageway         9000       DN/98039       2009-06-01       SO KWUN WAT       1) carriageway         91an details       J90109       10:35:13       STREET       1) carriageway         91an details       DN/98039       2009-06-01       KWU TUNG       1) carriageway         91an details       NTA-0907       10:58:21       ROAD       1) carriageway         91an details       NTA-0907       10:58:21       ROAD       1) carriageway         91an details       NTA-0907       10:58:21       ROAD       1) carriageway         9100       PD/LCI/C1       2009-06-01       NAM LONG SHAN       1) carriageway         9100       PD/LCI/C1       2009-06-01       NAM LONG SHAN       1) carriageway         91an details       /2002/13       14:15:33       ROAD       1) carriageway         91an details       /2002/13       <t< td=""><td>Note of the intended commencement date or the new intended commencement date [clau:<br/>Works No./Vice commenced before the intended commencement date or the new intended commencement date [clau:<br/>Works No./Plan<br/>ReferenceAudited<br/>TimeStreetDes. of WorkAudit Ref. No.36456HKU200902009-06-01<br/>09:59:58HLL ROAD1) carriageway<br/>090601-07-001WSII-Al22-<br/>090601-07-00139475DTM/TMT<br/>L465-27110:11:42SO KWUN WAT<br/>ROAD1) carriageway<br/>090601-07-001WSII-Al7-<br/>090601-07-00130500NKIL3505<br/>10:901092009-06-01<br/>10:35:13KING LAM<br/>STREET1) carriageway<br/>07-002WSI-Al3-090601-<br/>07-00245663DN/98039<br/>Plan details2009-06-01<br/>10:58:21KWU TUNG<br/>ROAD1) carriageway<br/>07-001WSI-Al1-090601-<br/>07-00146401DN/98039<br/>2009-06-01<br/>11:12:57XWU TUNG<br/>ROAD1) carriageway<br/>07-001WSI-Al1-090601-<br/>07-00159100PD/LCI/C1<br/>2009-06-01<br/>2002/132009-06-01<br/>14:15:33NAM LONG SHAN<br/>ROAD1) carriageway<br/>090601-07-00160409CWXP/DC<br/>2002/132009-06-01<br/>14:15:33DES VOEUX<br/>ROAD1) carriageway<br/>005-01-017404HK(SAR)<br/>200807112009-06-01<br/>14:39:24DAVIS STREET<br/>DAVIS STREET1) carriageway<br/>07-001</td><td>ref commenced before the intended commencement date or the new intended commencement date [ clause 12(C) of XP ]Works No./<br/>Itan IDPlan<br/>ReferenceAudited<br/>TimeStreetDes. of WorkAudit Ref. No.Remarks36456<br/>Plan detailsHKU20090<br/>3062009-06-01<br/>09:59:58HILL ROAD1) carriageway<br/>ROADWSII-AI22-<br/>090601-0T-0010 defects<br/>67 photos39475<br/>Plan detailsDTM/TMT<br/>L465-2712009-06-01<br/>10:11:42SO KWUN WAT<br/>ROAD1) carriageway<br/>10:arriagewayWSII-AI7-<br/>090601-0T-0018 defects<br/>60 photos50500<br/>Plan detailsNKIL3505<br/>1991092009-06-01<br/>10:35:13KING LAM<br/>STREET1) carriageway<br/>ROADWSI-AI3-090601-<br/>00-0010 defects<br/>6 photos50500<br/>Plan detailsDN/98039<br/>NTA-09072009-06-01<br/>10:58:21KWU TUNG<br/>ROAD1) carriageway<br/>ROADWSI-AI1-090601-<br/>00-0010 defects<br/>80 photos45663<br/>Plan detailsDN/98039<br/>NTA-09072009-06-01<br/>11:12:57KWU TUNG<br/>ROAD1) carriageway<br/>00-01WSI-AI1-090601-<br/>00-010 defects<br/>01-00159100<br/>Plan detailsPD/LCI/C1<br/>(2002/13)2009-06-01<br/>12:04:48<br/>(2009-06-01NAM LONG SHAN<br/>ROAD1) carriageway<br/>00-001WSI-AI4-090601-<br/>00-0010 defects<br/>03 photos50409<br/>Plan detailsCWXP/DC<br/>(2002/13)2009-06-01<br/>14:15:33DES VOEUX<br/>ROAD1) carriageway<br/>00-001WSI-AI4-090601-<br/>00-0010 defects<br/>6 photos50409<br/>Plan detailsCWXP/DC<br/>(2002/13)2009-06-01<br/>14:15:33DAVIS</td></t<></td></t<> | Norks No./       Plan Reference       Audited Time       Street       Des. of Work         S6456       HKU20090       2009-06-01       Street       Des. of Work         98475       DTM/TMT       2009-06-01       SO KWUN WAT       1) carriageway         98475       DTM/TMT       2009-06-01       SO KWUN WAT       1) carriageway         9000       DN/98039       2009-06-01       SO KWUN WAT       1) carriageway         91an details       J90109       10:35:13       STREET       1) carriageway         91an details       DN/98039       2009-06-01       KWU TUNG       1) carriageway         91an details       NTA-0907       10:58:21       ROAD       1) carriageway         91an details       NTA-0907       10:58:21       ROAD       1) carriageway         91an details       NTA-0907       10:58:21       ROAD       1) carriageway         9100       PD/LCI/C1       2009-06-01       NAM LONG SHAN       1) carriageway         9100       PD/LCI/C1       2009-06-01       NAM LONG SHAN       1) carriageway         91an details       /2002/13       14:15:33       ROAD       1) carriageway         91an details       /2002/13 <t< td=""><td>Note of the intended commencement date or the new intended commencement date [clau:<br/>Works No./Vice commenced before the intended commencement date or the new intended commencement date [clau:<br/>Works No./Plan<br/>ReferenceAudited<br/>TimeStreetDes. of WorkAudit Ref. No.36456HKU200902009-06-01<br/>09:59:58HLL ROAD1) carriageway<br/>090601-07-001WSII-Al22-<br/>090601-07-00139475DTM/TMT<br/>L465-27110:11:42SO KWUN WAT<br/>ROAD1) carriageway<br/>090601-07-001WSII-Al7-<br/>090601-07-00130500NKIL3505<br/>10:901092009-06-01<br/>10:35:13KING LAM<br/>STREET1) carriageway<br/>07-002WSI-Al3-090601-<br/>07-00245663DN/98039<br/>Plan details2009-06-01<br/>10:58:21KWU TUNG<br/>ROAD1) carriageway<br/>07-001WSI-Al1-090601-<br/>07-00146401DN/98039<br/>2009-06-01<br/>11:12:57XWU TUNG<br/>ROAD1) carriageway<br/>07-001WSI-Al1-090601-<br/>07-00159100PD/LCI/C1<br/>2009-06-01<br/>2002/132009-06-01<br/>14:15:33NAM LONG SHAN<br/>ROAD1) carriageway<br/>090601-07-00160409CWXP/DC<br/>2002/132009-06-01<br/>14:15:33DES VOEUX<br/>ROAD1) carriageway<br/>005-01-017404HK(SAR)<br/>200807112009-06-01<br/>14:39:24DAVIS STREET<br/>DAVIS STREET1) carriageway<br/>07-001</td><td>ref commenced before the intended commencement date or the new intended commencement date [ clause 12(C) of XP ]Works No./<br/>Itan IDPlan<br/>ReferenceAudited<br/>TimeStreetDes. of WorkAudit Ref. No.Remarks36456<br/>Plan detailsHKU20090<br/>3062009-06-01<br/>09:59:58HILL ROAD1) carriageway<br/>ROADWSII-AI22-<br/>090601-0T-0010 defects<br/>67 photos39475<br/>Plan detailsDTM/TMT<br/>L465-2712009-06-01<br/>10:11:42SO KWUN WAT<br/>ROAD1) carriageway<br/>10:arriagewayWSII-AI7-<br/>090601-0T-0018 defects<br/>60 photos50500<br/>Plan detailsNKIL3505<br/>1991092009-06-01<br/>10:35:13KING LAM<br/>STREET1) carriageway<br/>ROADWSI-AI3-090601-<br/>00-0010 defects<br/>6 photos50500<br/>Plan detailsDN/98039<br/>NTA-09072009-06-01<br/>10:58:21KWU TUNG<br/>ROAD1) carriageway<br/>ROADWSI-AI1-090601-<br/>00-0010 defects<br/>80 photos45663<br/>Plan detailsDN/98039<br/>NTA-09072009-06-01<br/>11:12:57KWU TUNG<br/>ROAD1) carriageway<br/>00-01WSI-AI1-090601-<br/>00-010 defects<br/>01-00159100<br/>Plan detailsPD/LCI/C1<br/>(2002/13)2009-06-01<br/>12:04:48<br/>(2009-06-01NAM LONG SHAN<br/>ROAD1) carriageway<br/>00-001WSI-AI4-090601-<br/>00-0010 defects<br/>03 photos50409<br/>Plan detailsCWXP/DC<br/>(2002/13)2009-06-01<br/>14:15:33DES VOEUX<br/>ROAD1) carriageway<br/>00-001WSI-AI4-090601-<br/>00-0010 defects<br/>6 photos50409<br/>Plan detailsCWXP/DC<br/>(2002/13)2009-06-01<br/>14:15:33DAVIS</td></t<> | Note of the intended commencement date or the new intended commencement date [clau:<br>Works No./Vice commenced before the intended commencement date or the new intended commencement date [clau:<br>Works No./Plan<br>ReferenceAudited<br>TimeStreetDes. of WorkAudit Ref. No.36456HKU200902009-06-01<br>09:59:58HLL ROAD1) carriageway<br>090601-07-001WSII-Al22-<br>090601-07-00139475DTM/TMT<br>L465-27110:11:42SO KWUN WAT<br>ROAD1) carriageway<br>090601-07-001WSII-Al7-<br>090601-07-00130500NKIL3505<br>10:901092009-06-01<br>10:35:13KING LAM<br>STREET1) carriageway<br>07-002WSI-Al3-090601-<br>07-00245663DN/98039<br>Plan details2009-06-01<br>10:58:21KWU TUNG<br>ROAD1) carriageway<br>07-001WSI-Al1-090601-<br>07-00146401DN/98039<br>2009-06-01<br>11:12:57XWU TUNG<br>ROAD1) carriageway<br>07-001WSI-Al1-090601-<br>07-00159100PD/LCI/C1<br>2009-06-01<br>2002/132009-06-01<br>14:15:33NAM LONG SHAN<br>ROAD1) carriageway<br>090601-07-00160409CWXP/DC<br>2002/132009-06-01<br>14:15:33DES VOEUX<br>ROAD1) carriageway<br>005-01-017404HK(SAR)<br>200807112009-06-01<br>14:39:24DAVIS STREET<br>DAVIS STREET1) carriageway<br>07-001 | ref commenced before the intended commencement date or the new intended commencement date [ clause 12(C) of XP ]Works No./<br>Itan IDPlan<br>ReferenceAudited<br>TimeStreetDes. of WorkAudit Ref. No.Remarks36456<br>Plan detailsHKU20090<br>3062009-06-01<br>09:59:58HILL ROAD1) carriageway<br>ROADWSII-AI22-<br>090601-0T-0010 defects<br>67 photos39475<br>Plan detailsDTM/TMT<br>L465-2712009-06-01<br>10:11:42SO KWUN WAT<br>ROAD1) carriageway<br>10:arriagewayWSII-AI7-<br>090601-0T-0018 defects<br>60 photos50500<br>Plan detailsNKIL3505<br>1991092009-06-01<br>10:35:13KING LAM<br>STREET1) carriageway<br>ROADWSI-AI3-090601-<br>00-0010 defects<br>6 photos50500<br>Plan detailsDN/98039<br>NTA-09072009-06-01<br>10:58:21KWU TUNG<br>ROAD1) carriageway<br>ROADWSI-AI1-090601-<br>00-0010 defects<br>80 photos45663<br>Plan detailsDN/98039<br>NTA-09072009-06-01<br>11:12:57KWU TUNG<br>ROAD1) carriageway<br>00-01WSI-AI1-090601-<br>00-010 defects<br>01-00159100<br>Plan detailsPD/LCI/C1<br>(2002/13)2009-06-01<br>12:04:48<br>(2009-06-01NAM LONG SHAN<br>ROAD1) carriageway<br>00-001WSI-AI4-090601-<br>00-0010 defects<br>03 photos50409<br>Plan detailsCWXP/DC<br>(2002/13)2009-06-01<br>14:15:33DES VOEUX<br>ROAD1) carriageway<br>00-001WSI-AI4-090601-<br>00-0010 defects<br>6 photos50409<br>Plan detailsCWXP/DC<br>(2002/13)2009-06-01<br>14:15:33DAVIS |

13) Select the plan and click the row to see the details of the inspection.

14) Detail of the inspection is displayed in a new window.

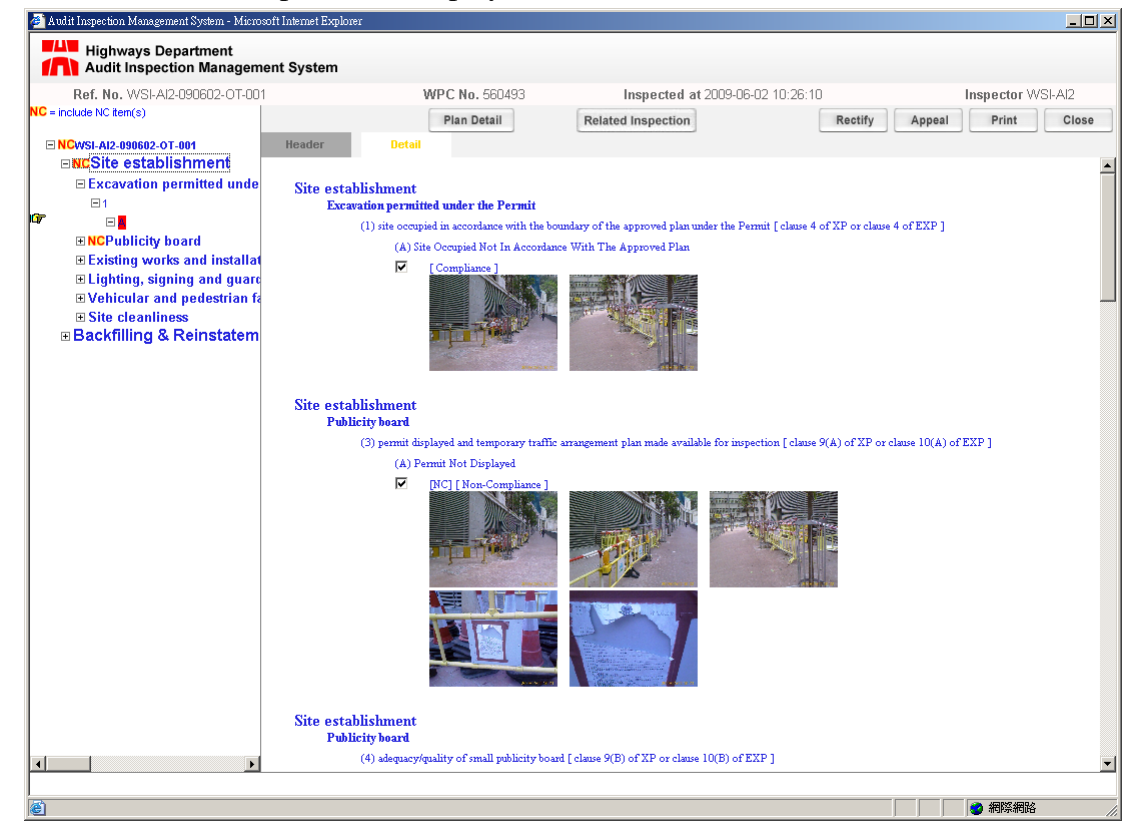

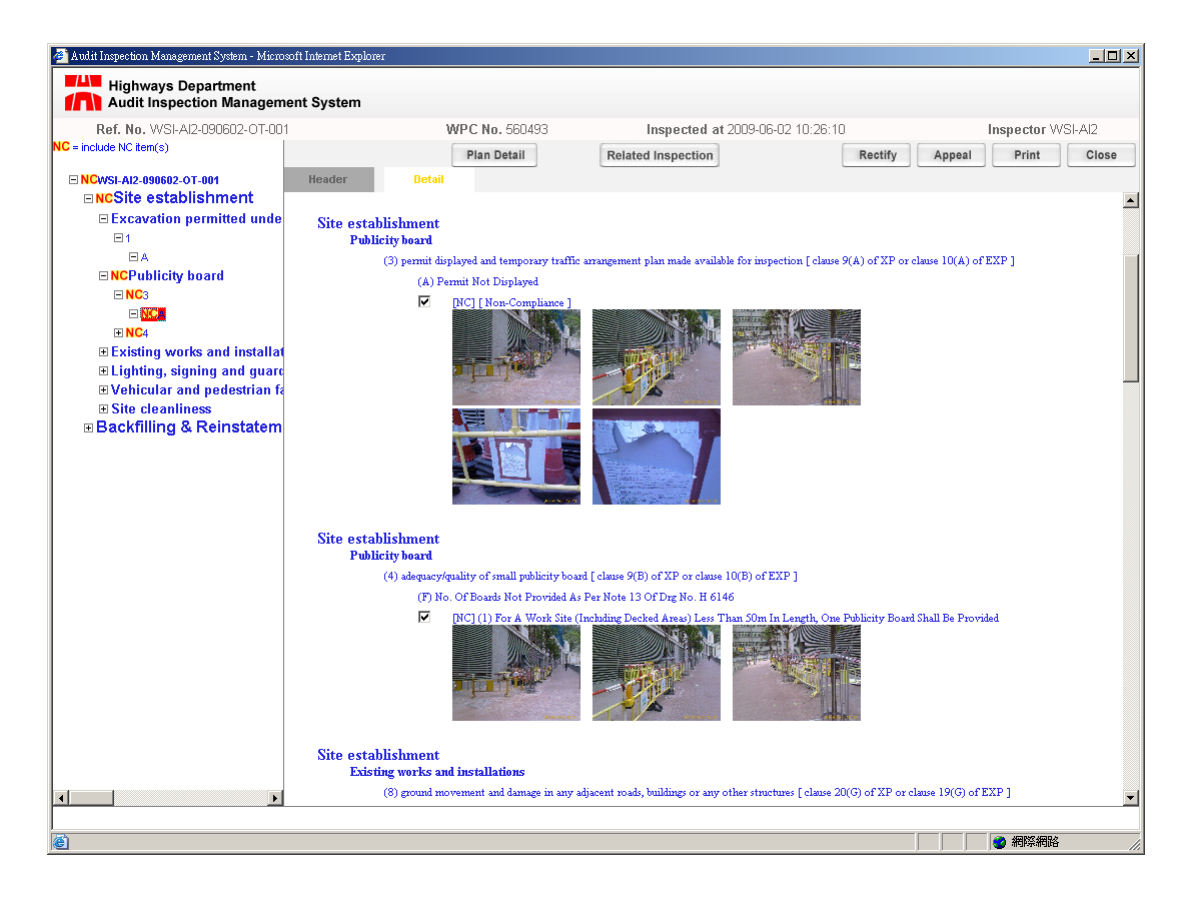

15) Click on the image to see a larger photo and details of inspection.

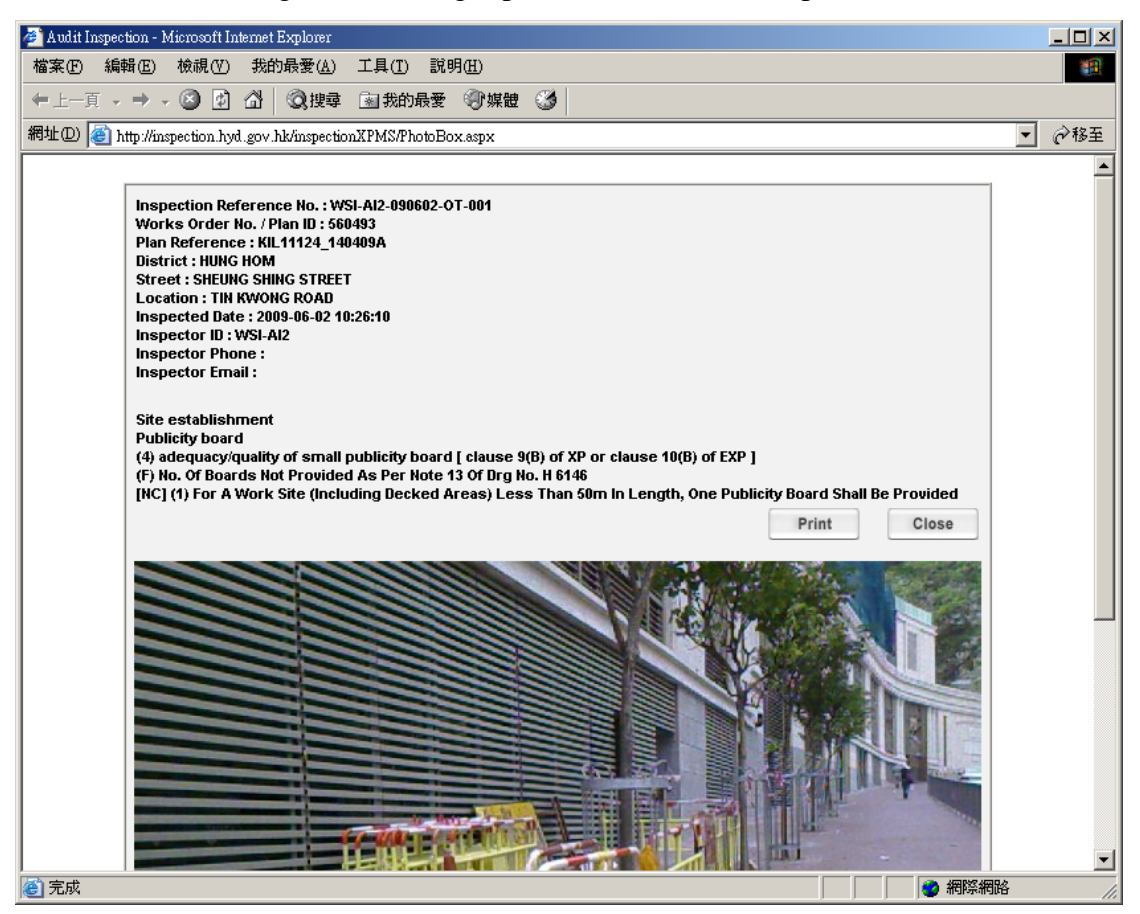